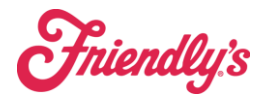

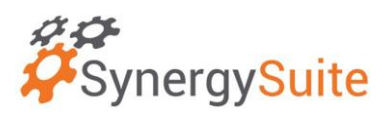

## Adjusting Declared Tips (Cash only)

This is found under HRM  $\rightarrow$  Payroll Management  $\rightarrow$  Declared Tips

| SynergySuite                 |                 |                                            |                                  |                                                            |                  |  |  |  |  |
|------------------------------|-----------------|--------------------------------------------|----------------------------------|------------------------------------------------------------|------------------|--|--|--|--|
| Cash - Financial -           | HRM ~ Inventory | <ul> <li>Location Daily Summary</li> </ul> | y Operations ~ Purc              | hasing - Quick Reports                                     |                  |  |  |  |  |
| Home > Labor Budget          | Budget Setup    | Clocking Management                        | Payroll Management               | Schedule Management                                        | Staff Management |  |  |  |  |
| Labor Budget S               | Sales and Labor | Clocking Exceptions<br>Clocking Reports    | Declared Tips<br>Payroll Reports | Budget Targets<br>Employee Requests                        | Employees        |  |  |  |  |
| Location<br>24220- Naugatuck |                 |                                            |                                  | End of Night<br>Forecasting Calculator<br>Labor Allocation |                  |  |  |  |  |
| Settings                     |                 |                                            |                                  | Labor Report<br>Schedule Editor                            |                  |  |  |  |  |

If you need to adjust any employee declared cash tips, there are two options:

- Adjust the tip amount by clicking on the pencil, editing the amount, and then checking the green check mark to accept the change.
- Add a missing declared tip by choosing the orange "add missing". This will bring down a bar that will allow you to choose the date, employee, and amount.

| Date   | Employee        |   | Declaration Time  | Amount | Actions |
|--------|-----------------|---|-------------------|--------|---------|
| 9/5/23 | Select Employee | ¥ | Select Day Part 👻 |        | ✓ ×     |

Note: Credit Cards tips should not be edited. If a credit card tip is showing on the wrong person, that means proper procedures were not followed in Revel.